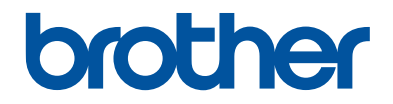

# Referanseveiledning

Korte forklaringer for daglige drift

DCP-L3510CDW DCP-L3517CDW DCP-L3550CDW MFC-L3710CW MFC-L3730CDN MFC-L3750CDW MFC-L3770CDW

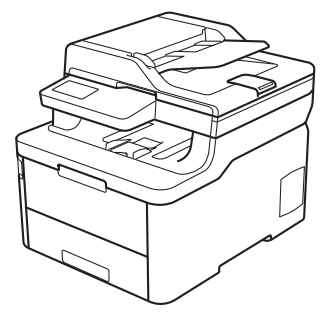

Brother anbefaler å holde denne veiledningen ved siden av din Brother maskin for rask referanse.

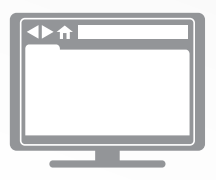

#### **Online brukerveiledning**

For mer avanserte instruksjoner, informasjon og produktspesifikasjoner, se *Online brukerveiled-ning*. <u>support.brother.com/manuals</u>

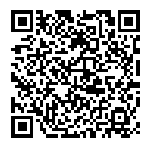

# Brukermanualer og hvor du finner dem

| Hvilken håndbok?        | Hva inneholder den?                                                                                                    | Hvor finner jeg<br>den?                                             |
|-------------------------|----------------------------------------------------------------------------------------------------|---------------------------------------------------------------------|
| Produktsikkerhetsguide  | Les denne veiledningen først. Les sikkerhets-<br>instruksene før du setter opp maskinen. Du<br>finner informasjon om varemerker og juridiske<br>begrensninger i denne veiledningen.                                                        | Trykt / i esken                                                     |
| Hurtigstartguide        | Følg instruksjonene for konfigurasjon av ma-<br>skinen og installering av <b>Full driver- og pro-<br/>gramvarepakke</b> for operativsystemet og til-<br>koblingstypen du bruker.                                                           | Trykt / i esken                                                     |
| Referanseveiledning     | Lær om grunnleggende faksing, kopiering og skanning samt grunnleggende vedlikehold av maskinen. Se feilsøkingstips.                                                                                                    | Skrevet ut eller på<br>Brother sin installa-<br>sjonsdisk / i esken |
| Online brukerveiledning | Denne manualen omfatter også innholdet i <i>re- feransemanualen.</i>                                                                                                    | Brother Solutions<br>Center <sup>1</sup>                            |
|                         | I tillegg til informasjon om funksjonene Ut-<br>skrift, Skann, Kopier, Faks samt funksjoner<br>for mobile enheter, bruk av Brother Control-<br>Center og feilsøking, finnes det nyttig infor-<br>masjon om bruk av maskinen i et nettverk. |                                                                     |

<sup>1</sup> Besøk <u>support.brother.com/manuals</u>.

# Online brukerveiledning hjelper deg få mest mulig ut av maskinen

Vi håper du synes denne manualen er til hjelp. Du kan få vite mer om maskinens funksjoner i vår *Online brukerveiledning*. Den tilbyr:

## **Raskere navigasjon!**

- ✓Søkefelt
- ✓Navigeringsindeks i eget panel

## **Omfattende format!**

✓Hvert emne i én håndbok

## Forenklet layout!

✓ Trinnvise anvisninger

✓ Funksjonssammendrag øverst på siden

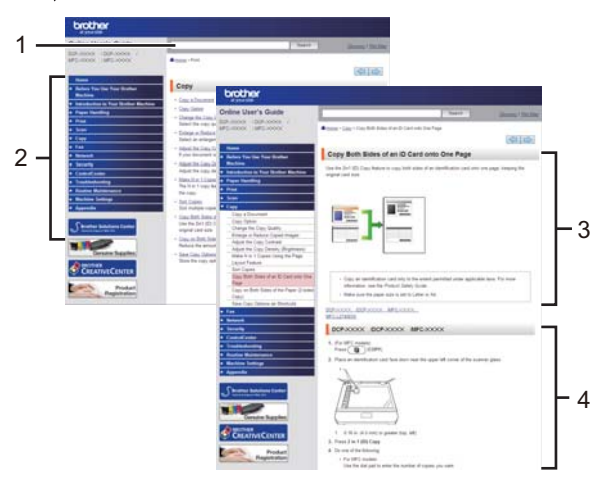

- 1. Søkeboks
- 2. Navigering
- 3. Sammendrag
- 4. Trinnvise anvisninger

## Vise Online brukermanualer

Vil du vise Online brukerveiledning og andre tilgjengelige brukerveiledninger, på support.brother.com/manuals.

## (Windows<sup>®</sup>)

Du kan også få tilgang til maskinens veiledninger med Brother-verktøy (Brother Utilities). Brotherverktøy (Brother Utilities) følger med i den vanlige installasjonen, og etter installasjon finner du verktøyet enten som snarvei på skrivebordet eller fra **Start**-menyen i Windows<sup>®</sup>.

# Spørsmål eller problemer? Ta en titt på vanlige spørsmål og svar, løsninger og videoer på nettet.

Gå til modellens **Vanlige spørsmål og feilsøking**-side på Brother Solutions Center på <u>support.brother.com</u>.

- Flere søkemetoder
- Viser relaterte spørsmål for mer informasjon
- Mottar regelmessige oppdateringer basert på tilbakemeldinger fra kunder

©2018 Brother Industries, Ltd. Med enerett.

Generell informasjon

# Oversikt over kontrollpanel

Kontrollpanelet kan variere avhengig av modellen.

## DCP-L3510CDW/DCP-L3517CDW

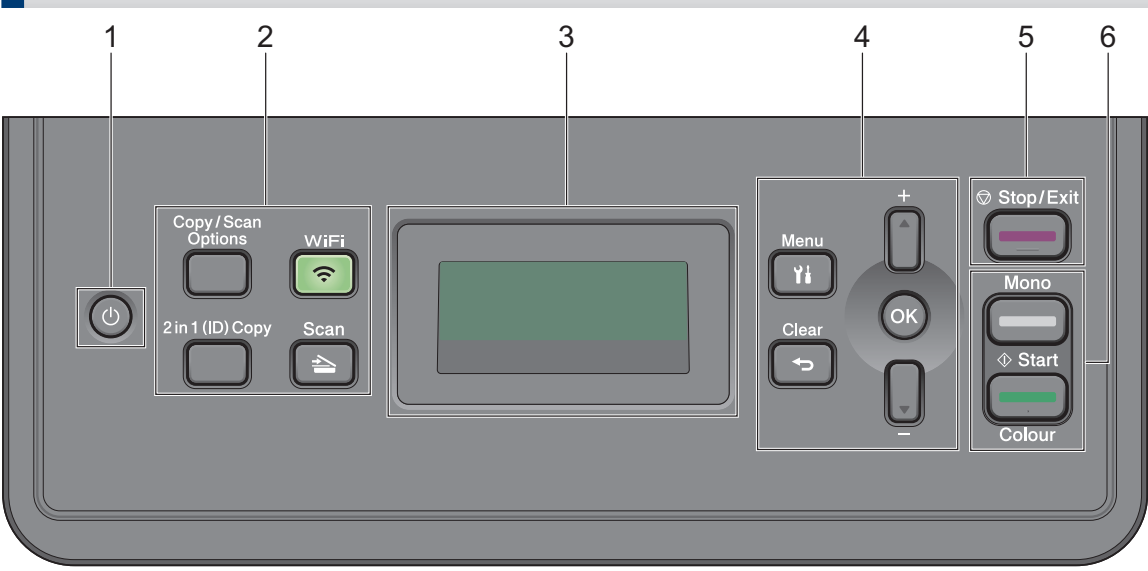

## 1. 🕐 Strøm på/av

- Slå på maskinen ved å trykke på (0).
- Slå av maskinen ved å trykke på og holde inne (). LCD-skjermen viser [Avslutter] og forblir på i et par sekunder før den slår seg av.

## 2. Funksjonsknapper

## Copy/Scan Options (Kopi-/skannealternativer)

Trykk for å gå til midlertidige innstillinger for skanning eller kopiering.

## WiFi (for trådløse modeller)

Trykk på **WiFi**-knappen og start installasjonsprogrammet for trådløst på datamaskinen. Følg skjerminstruksjonene for å konfigurere en trådløs tilkobling mellom maskinen og nettverket.

Når **WiFi**-lyset er tent, er Brother-maskinen koblet til et trådløst tilgangspunkt. Når **WiFi**lyset blinker, er den trådløse tilkoblingen nede eller maskinen holder på å koble til et trådløst tilgangspunkt.

## Scan (Skann)

Trykk for å bytte maskinen til skannemodus.

## 2 in 1 (ID) Copy (2-i-1-kopi (ID))

Trykk for å kopiere begge sider av et ID-kort på én enkel side.

## 3. Display (LCD)

Viser meldinger som hjelper deg med å konfigurere og bruke maskinen.

Hvis maskinen er i Driftsklar- eller Kopiering-modus, viser LCD-skjermen:

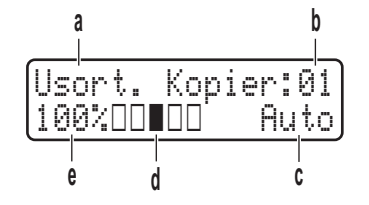

- a. Type kopi
- b. Antall kopier
- c. Kvalitet
- d. Kontrast
- e. Kopiforhold

## 4. Menyknapper

#### Menu (Meny)

Trykk for tilgang til menyen hvor du kan programmere innstillingene for maskinen.

## Clear (Fjern)

- Trykk for å slette angitt data.
- Trykk for å avbryte gjeldende innstilling.

#### ΟΚ

Trykk for å lagre maskininnstillingene.

#### ▲ eller ▼

Trykk for å bla opp eller ned i menyer og alternativer.

## 5. Stop/Exit (Stopp/avslutt)

- Trykk for å stoppe en handling.
- Trykk for å gå ut av en meny.

## 6. Start-knapper

- Mono Start (Start mono)
  - Trykk for å starte kopiering isvart-hvitt.
  - Trykk for å starte skanning av dokumenter (i farger, grått eller svart-hvitt avhengig av skanneinnstillingen).
- Colour Start (Start farger)
  - Trykk for å starte kopiering i full farge.
  - Trykk for å starte skanning av dokumenter (i farger, grått eller svart-hvitt avhengig av skanneinnstillingen).

## DCP-L3550CDW/MFC-L3710CW/MFC-L3730CDN/ MFC-L3750CDW/MFC-L3770CDW

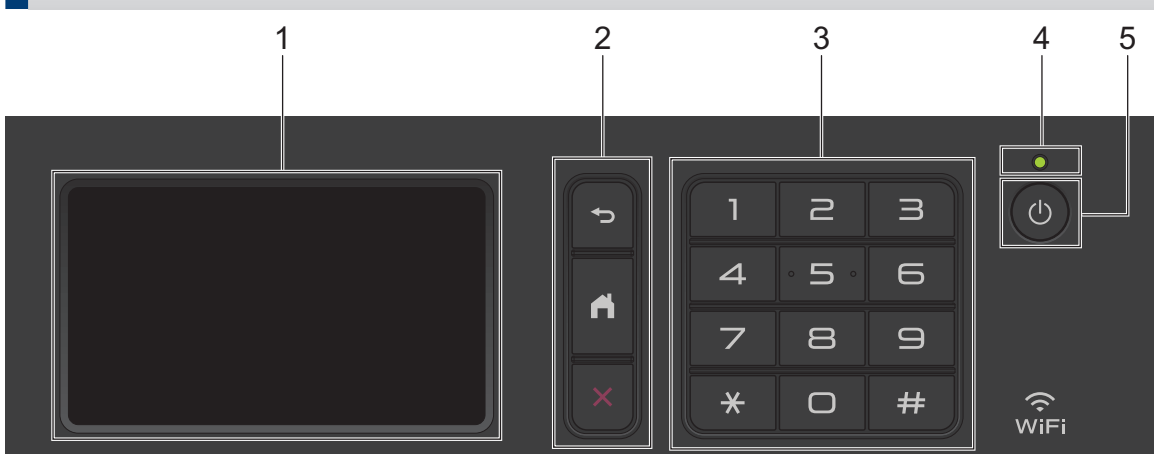

## 1. Pekeskjerm (LCD)

Få tilgang til menyer og alternativer ved å trykke på dem på berøringsskjermen.

## 2. Menyknapper

## ) (Bakside)

Trykk for å gå tilbake til forrige meny.

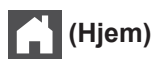

Trykk for å gå tilbake til hovedstartskjermbildet.

## 🕻 (Avbryt)

Trykk for å avbryte en operasjon.

## 3. Talltastatur (numeriske knapper)

Trykk på tallknappene for å slå telefon- eller faksnumre, og for å angi antall kopier.

## 4. LED-indikator for strøm

LED-indikatoren lyser, avhengig av maskinens strømstatus.

## 5. 🕛 Slå på/av

- Slå på maskinen ved å trykke på (也).
- Slå av maskinen ved å trykke på og holde nede (). LCD-skjermen viser [Avslutter] i et par sekunder før den slukkes. Hvis du har en ekstern telefon eller telefonsvarer, er den alltid tilgjengelig.

## Nærfeltskommunikasjon (NFC)(MFC-L3770CDW)

Hvis Android<sup>™</sup>-enheten din støtter NFC-funksjonen, kan du skrive ut fra enheten eller skanne dokumenter til enheten ved å legge den inntil NFC-symbolet.

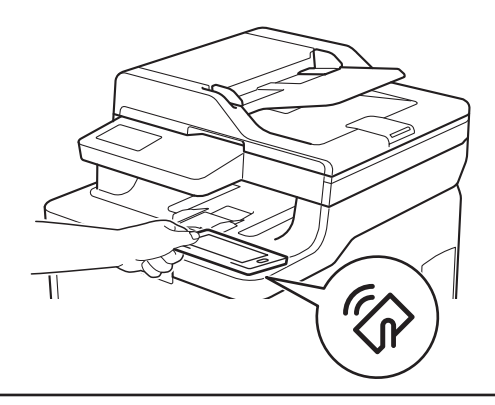

# Slik navigerer du gjennom LCD-pekeskjermen

Beslektede modeller :

DCP-L3550CDW/MFC-L3710CW/MFC-L3730CDN/MFC-L3750CDW/MFC-L3770CDW

Trykk fingeren din på LCD-skjermen for å betjene den. For å vise og få tilgang til alle alternativene sveiper du mot venstre, mot høyre, opp eller ned eller trykker på ◀► eller ▲ ▼ på LCD-skjermen for å bla gjennom dem.

## VIKTIG

IKKE trykk på LCD-skjermen med en skarp gjenstand, som en penn eller skrivespiss. Dette kan skade maskinen.

## MERK

Du må IKKE berøre LCD-skjermen rett etter at du har koblet til strømledningen eller slått på maskinen. Hvis du gjør det, kan det føre til feil.

# Oversikt over LCDpekeskjermen

#### Beslektede modeller :

DCP-L3550CDW/MFC-L3710CW/MFC-L3730CDN/ MFC-L3750CDW/MFC-L3770CDW

Du kan velge mellom to typer skjermbilder som kan angis som hovedstartskjermbildet: Startskjermbilder og Snarvei-skjermbilde. Når et startskjermbilde vises, kan du sveipe mot venstre eller høyre, eller trykke på ◀ eller ► for å vise de andre startskjermbildene.

Hovedstartskjermbildet viser maskinens status når maskinen er inaktiv. Når dette skjermbildet vises, angir det at maskinen er klar for neste kommando.

De tilgjengelige funksjonene varierer avhengig av modellen din.

#### Startskjermbilde: Skjermbilde 1

Startskjermbildene gir tilgang til funksjoner, som Faks, Kopier og Skann.

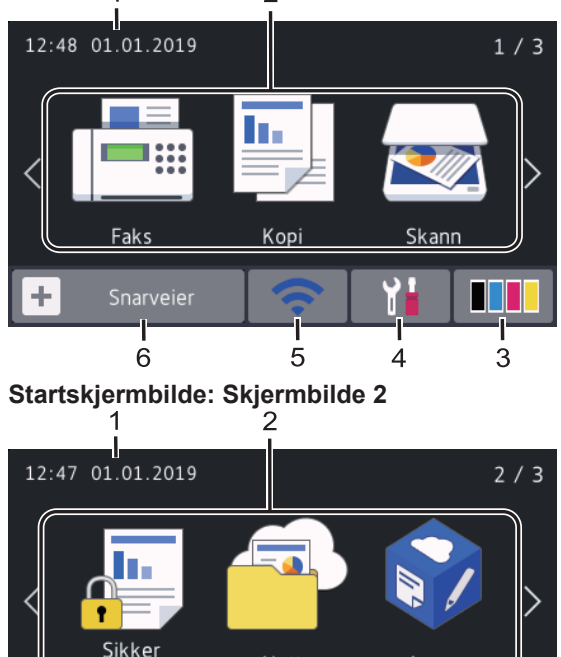

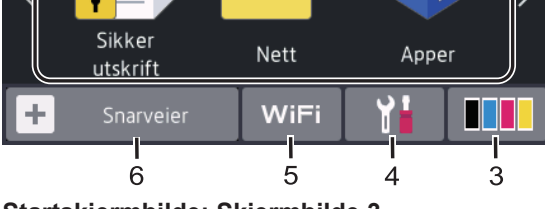

Startskjermbilde: Skjermbilde 3

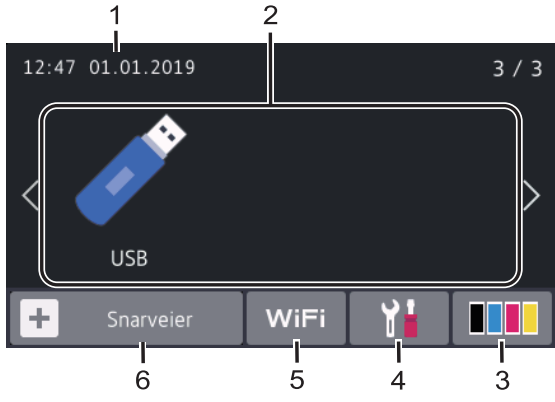

#### Snarvei-skjermer

Ø

Lag snarveier for ofte brukte handlinger som sending av en faks, kopiering, skanning og bruk av Web Connect.

Tre Snarvei-faner er tilgjengelige med seks snarveier under hver fane. Totalt 18 snarveier er tilgjengelige.

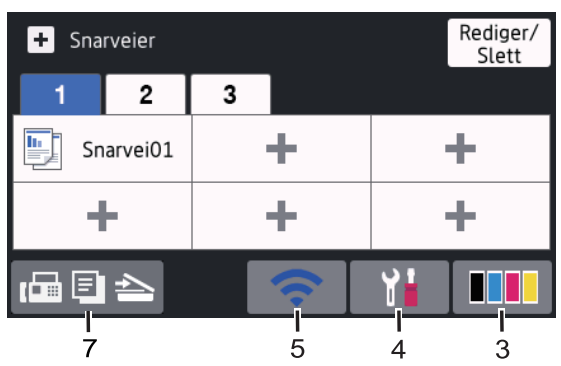

1. Dato og klokkeslett

Viser dato og klokkeslett som er innstilt på maskinen.

- 2. Moduser
  - Faks]

Trykk for tilgang til faksmodus.

[Kopi]

Trykk for tilgang til kopieringsmodus.

• 🛃 [Skann]

Trykk for tilgang til skannemodus.

[Sikker utskrift]

Trykk for tilgang til [Sikker utskrift]-alternativet.

# [Nett]

Trykk for å koble Brother-maskinen til en Internett-tjeneste.

## • 💦 [Apper]

Trykk for å koble Brother-maskinen til Brothers Apper-menyen.

## 🔊 [USB]

Trykk for å åpne USB-menyen og velge alternativene [Skann til USB] eller [Direkteutskrift].

## 3. **Toner)**

Viser gjenværende tonerlevetid. Trykk for tilgang til [Toner]-menyen.

## 4. 1 (Innstillinger)

Trykk for å åpne til [Innstillinger]menyen.

Hvis innstillingslås er aktivert, vises et

låseikon 👇 på LCD-skjermen. Du må

låse opp maskinen for å endre innstillinger.

## 5. Koblet LAN-status eller Trådløs-status

Modeller med kabelnettverk:

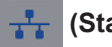

## (Status for kablet LAN)

Trykk for å konfigurere innstillingene for kablet LAN.

Ikonet viser statusen for det kablede nettverket.

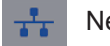

Nettverkskabelen er koblet til

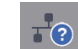

Ingen kablet tilkobling

• Modeller med trådløst nettverk:

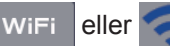

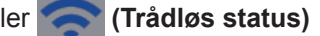

Trykk for å konfigurere trådløse innstillinger.

Hvis du bruker trådløs tilkobling, viser en indikator med fire nivåer gjeldende styrke på det trådløse signalet.

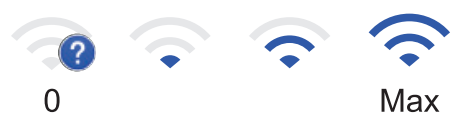

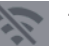

Trådløst LAN er deaktivert

## 6. 🕂 [Snarveier]

Trykk for å åpne [Snarveier]skjermbildet.

7. 🚺 🗐 📥 (Startskjermbilde)

Trykk for å få åpne startskjermbildene.

## Ny faks (MFC-modeller)

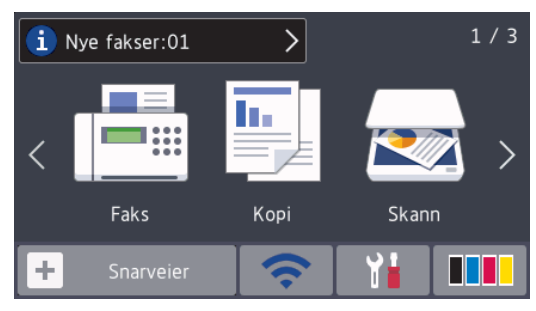

Når [Forh.visn. av faks] er satt til [På], vises antall nye fakser du har mottatt i minnet, øverst på skjermen.

#### Advarselsikon

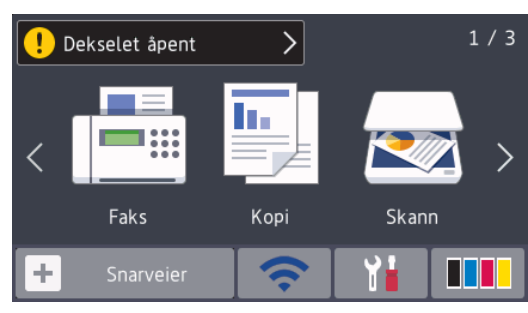

Varselikonet vises når det finnes en feil- eller vedlikeholdsmelding. Trykk på meldingsområdet for å vise den, og trykk

deretter på 🔀 for å gå tilbake til

hovedstartskjermbildet.

## MERK —

Dette produktet bruker skrifttype fra ARPHIC TECHNOLOGY CO., LTD.

2 Legg i papir

# Mate inn papir i papirmagasinet

Bruk papirmagasinet ved utskrift på følgende media:

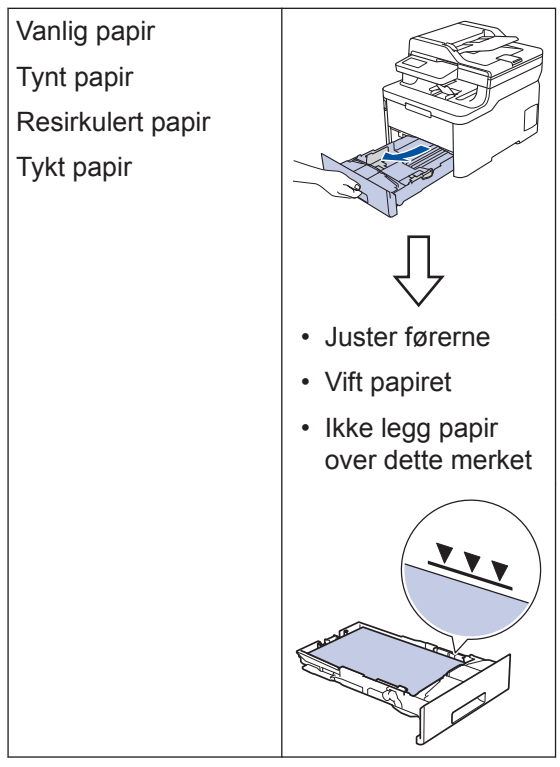

Mer detaljert informasjon ➤➤ Online brukerveiledning: Mate inn papir i papirmagasinet

# Legge papir i flerbruksskuffen (FBskuff)

Beslektede modeller : MFC-L3770CDW

Bruk FB-skuffen ved utskrift på følgende media:

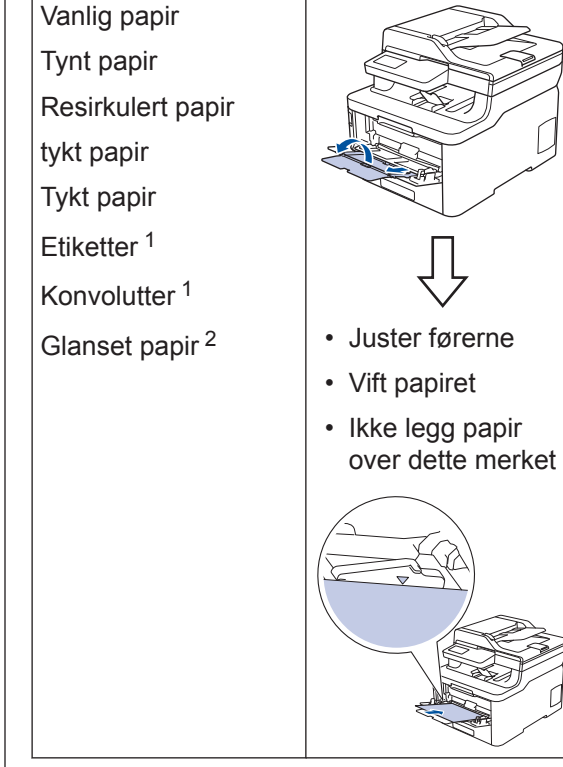

- <sup>1</sup> Åpne bakdekslet (utgangsskuff med forsiden opp) før du skriver ut for å la det utskrevne papiret komme ut på utgangsskuffen med forsiden opp.
- 2 Når du skriver ut på glanset papir, må du bare legge ett ark i FB-skuffen.

Mer detaljert informasjon ➤> Online brukerveiledning: Mate inn og skrive ut med flerbruksskuffen (FB-skuff)

# Legg papir i den manuelle mateåpningen

#### Beslektede modeller :

DCP-L3510CDW/DCP-L3517CDW/DCP-L3550CDW/ MFC-L3710CW/MFC-L3730CDN/MFC-L3750CDW

Bruk den manuelle mateåpningen når du skriver ut på følgende medier:

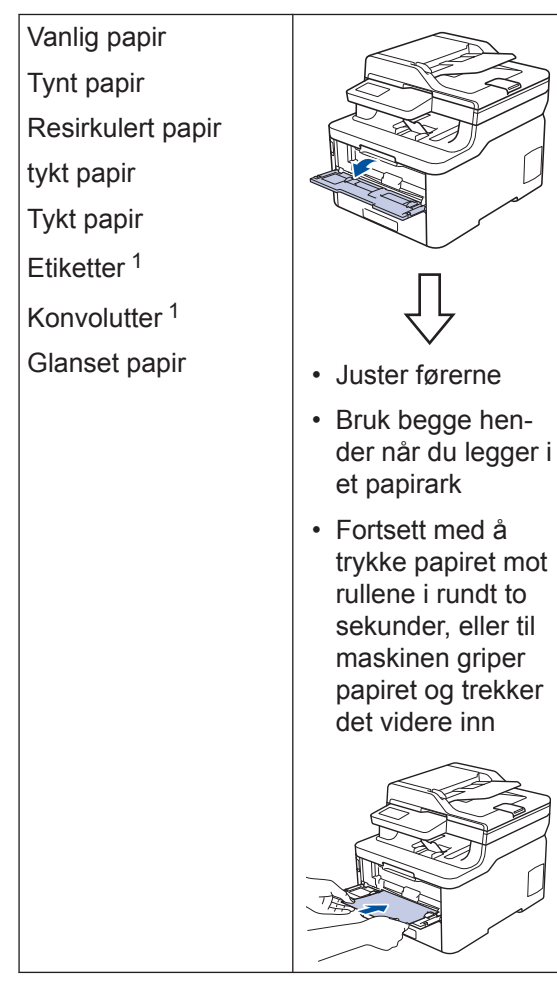

Åpne bakdekslet (utgangsskuff med forsiden opp) før du skriver ut for å la det utskrevne papiret komme ut på utgangsskuffen med forsiden opp.

Mer detaljert informasjon >> Online brukerveiledning: Mat inn og skriv ut papir i den manuelle materåpningen

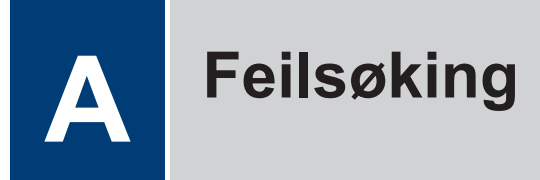

Bruk denne delen til å løse problemer du kan møte på når du bruker Brother-maskinen.

# Identifisere problemet

Selv om det ser ut som om det er et problem med maskinen, kan du fikse de fleste problemer selv.

Sjekk først følgende:

- Maskinens strømledning er koblet riktig til og strømmen til maskinen er på.
- · Alle maskinens oransje beskyttelsesdeksler har blitt fjernet.
- (For nettverksmodeller) Tilgangspunktet (for trådløst nettverk), ruteren eller huben er slått på, og koblingsindikatoren blinker.
- Papiret er riktig satt inn i papirmagasinet.
- Grensesnittkablene er sikkert koblet til maskinen og datamaskinen.
- Sjekk maskinens status på maskinen eller i Brother Status Monitor på datamaskinen.

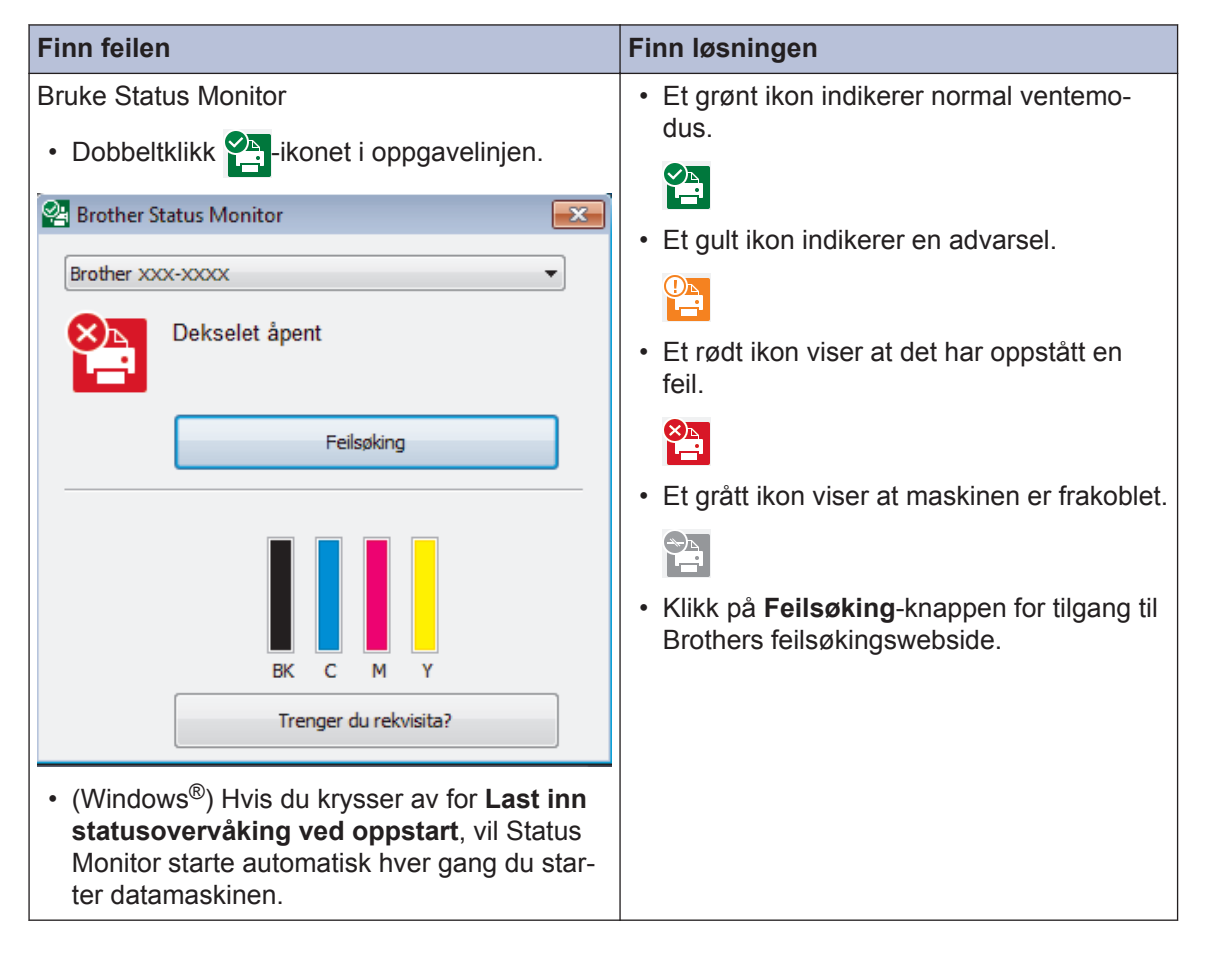

| Finn feilen              | Finn løsningen                                               |
|--------------------------|--------------------------------------------------------------|
| Bruke LCD-skjermen       | 1. Følg meldingene på LCD-skjermen.                          |
| Dekselet åpent           | 2. Hvis du ikke kan løse feilen, se følgende:                |
|                          | Online brukerveiledning: Feil- og vedlike-<br>holdsmeldinger |
| ! Dekselet åpent > 1 / 3 | Vanlige spørsmål og feilsøking-siden                         |
| < 📑 🗐 🖂 >                | pa<br><u>support.brother.com</u>                             |
| Faks Kopi Skann          |                                                              |
| 🕂 Snarveier 🛜 🎁 🛄        |                                                              |

# Feil- og vedlikeholdsmeldinger

Du finner informasjon om de vanligste feilene og vedlikeholdsmeldinge i Online brukerveiledning.

Vil du vise *Online brukerveiledning* og andre tilgjengelige håndbøker, kan du gå til <u>support.brother.com/manuals</u>.

# Dokument- og papirstopp

En feilmelding indikerer hvor papiret sitter fast i maskinen.

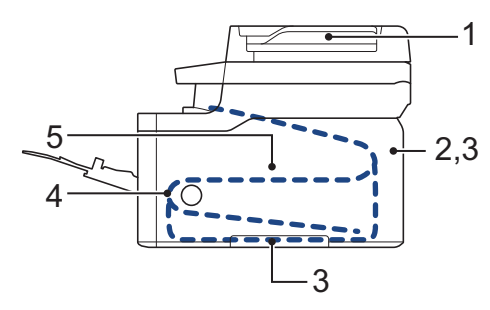

Feilmeldinger:

- 1. Dokumentstopp
- 2. Papirstopp bak
- 3. Papirstopp 2-sidig
- 4. Papirstopp skuff
- 5. Papirstopp inni

Se meldingene i Brother Status Monitor på datamaskinen din.

# Løsninger for trådløs tilkobling

Hvis du ikke kan koble Brother-maskinen til det trådløse nettverket, se følgende:

- Online brukerveiledning: Skriv ut WLAN-rapporten
- Hurtigstartguide: Alternativt trådløst oppsett

Vil du vise Online brukerveiledning og andre tilgjengelige håndbøker, kan du gå til support.brother.com/manuals.

Tillegg

# Forbruksmateriell

Når det er på tide å skifte ut rekvisita som toner eller tromler, vises en feilmelding på maskinens kontrollpanel eller i Status Monitor. Du finner mer informasjon om rekvisita til maskinen på <u>www.brother.com/original/index.html</u>. Du kan også kontakte den lokale Brother-forhandleren.

Modellnummer for rekvisita varierer avhengig av landet ditt og regionen din.

| Rekvisita    | Rekvisita modellnavn      | Omtrentlig levetid             |
|--------------|---------------------------|--------------------------------|
|              |                           | (Sideantall)                   |
| Tonerkassett | Standard toner:           | • Svart:                       |
|              | TN-243                    | Ca. 1 000 sider <sup>1 2</sup> |
|              |                           | Cyan/magenta/gul:              |
|              |                           | Ca. 1 000 sider <sup>1 2</sup> |
|              | Høytytende toner:         | • Svart:                       |
|              | TN-247                    | Ca. 3 000 sider <sup>1 2</sup> |
|              |                           | Cyan/magenta/gul:              |
|              |                           | Ca. 2 300 sider <sup>1 2</sup> |
|              | Innbokstoner:             | • Svart:                       |
|              | (levert med maskinen)     | Ca. 1 000 sider <sup>1 2</sup> |
|              |                           | Cyan/magenta/gul:              |
|              |                           | Ca. 1 000 sider <sup>1 2</sup> |
| Trommelenhet | DR-243CL <sup>3</sup>     | Ca. 18 000 sider <sup>6</sup>  |
|              | DR-243CL-BK <sup>4</sup>  |                                |
|              | DR-243CL-CMY <sup>5</sup> |                                |
|              |                           |                                |
| Belteenhet   | BU-223CL                  | Ca. 50 000 sider <sup>7</sup>  |
|              |                           |                                |

| Rekvisita   | Rekvisita modellnavn | Omtrentlig levetid<br>(Sideantall) |
|-------------|----------------------|------------------------------------|
| Tonersamler | WT-223CL             | Ca. 50 000 sider <sup>2</sup>      |

- Omtrentlig levetid for kassetten er angitt i henhold til ISO/IEC 19798. 1
- 2 Enkeltsider med størrelsen A4 eller Letter
- <sup>3</sup> Inneholder fire trommesett, ett i svart og tre i farger.
- 4 Inneholder ett svart trommesett.
- <sup>5</sup> Inneholder ett trommesett i farger.
- 6 Ca. 18 000 sider basert på én side per jobb [enkeltsider med størrelsen A4/Letter]. Antall sider kan påvirkes av ulike faktorer inkludert, men ikke begrenset til type medium og størrelse på medium.
- 7 Ca. 50 000 sider basert på to sider per jobb [enkeltsider med størrelsen A4/Letter]. Antall sider kan påvirkes av ulike faktorer inkludert, men ikke begrenset til, medietype og mediestørrelse.

## 

Hvis du bruker Windows<sup>®</sup>, dobbeltklikker du på Brother Creative Center-ikonet 🔝 på skrive-

bordet for å få tilgang til vår GRATIS nettside. Den er utviklet som et hjelpemiddel slik at du enkelt kan opprette og skrive ut tilpasset materiale for bruk i bedrift eller hjemme, med bilder, tekst og kreative innslag.

Mac-brukere kan få tilgang til Brother CreativeCenter på denne nettadressen:

www.brother.com/creativecenter

## Informasjon om samsvar med kommisjonsforordning 801/2013

| Modellagya   | Strømforbruk                      |
|--------------|-----------------------------------|
| Wodennavn    | Tilkoblet ventemodus <sup>1</sup> |
| DCP-L3510CDW | Ca, 1,4 W                         |
| DCP-L3517CDW | Ca, 1,4 W                         |
| DCP-L3550CDW | Ca, 8,0 W                         |
| MFC-L3710CW  | Ca, 1,5 W                         |
| MFC-L3730CDN | Ca, 1,3 W                         |
| MFC-L3750CDW | Ca, 8,1 W                         |
| MFC-L3770CDW | Ca, 8,1 W                         |

1 Alle nettverksporter er aktivert og tilkoblet

#### Slik aktiverer/deaktiverer du trådløst LAN

#### (DCP-L3510CDW/DCP-L3517CDW)

For å slå på eller av den trådløse nettverkstilkoblingen trykker du på ▲ eller V for å velge [Nettverk] > [WLAN] > [WLAN aktivt] > [På] eller [Av].

#### (DCP-L3550CDW/MFC-L3710CW/MFC-L3750CDW/MFC-L3770CDW)

For å slå på eller av den trådløse nettverkstilkoblingen trykker du på [Innstillinger] > [Alle innst.] > [Nettverk] > [WLAN] > [WLAN aktivt] > [På] eller [Av].

Hvis maskinen viser [Alle innst.]-menyen på startskjermbildet, hopper du over [Innstillinger]-menyen.

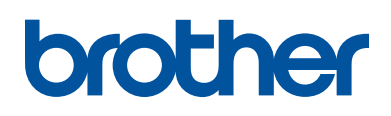

Besøk oss på Internett www.brother.com

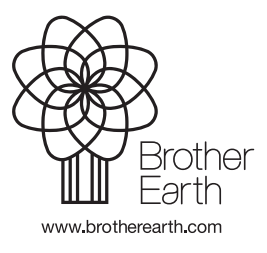

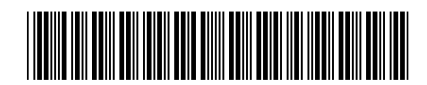

D00X0W001-00 NOR Version 0